1. Excelを起動し、左上の[Office ポタン] をクリックします。

| こと、ホーム 挿入 ページレイアウト 茹式 データ 松弛 表示 活用しよう・エクセル | 0 _ = × |
|--------------------------------------------|---------|
| J Office 形势2                               |         |
| ■ A1                                       | ¥       |
| E F G H I J K                              |         |
|                                            | T       |
|                                            |         |
| 3 <u>165</u>                               |         |
| 5                                          |         |
| 6 ALTASSIGNED FI S                         |         |
|                                            |         |
|                                            |         |
| 10                                         |         |
| 11                                         |         |
| 12                                         |         |
| 13                                         |         |
| 15                                         |         |
| 16                                         |         |
| 17                                         |         |
|                                            |         |
| 20                                         |         |
| 21                                         |         |
| 22                                         |         |
| 23                                         |         |
| 27                                         | -       |
| 26                                         |         |
| 27                                         | × 1     |
|                                            |         |

2. [Excel のオプション] をクリックします。

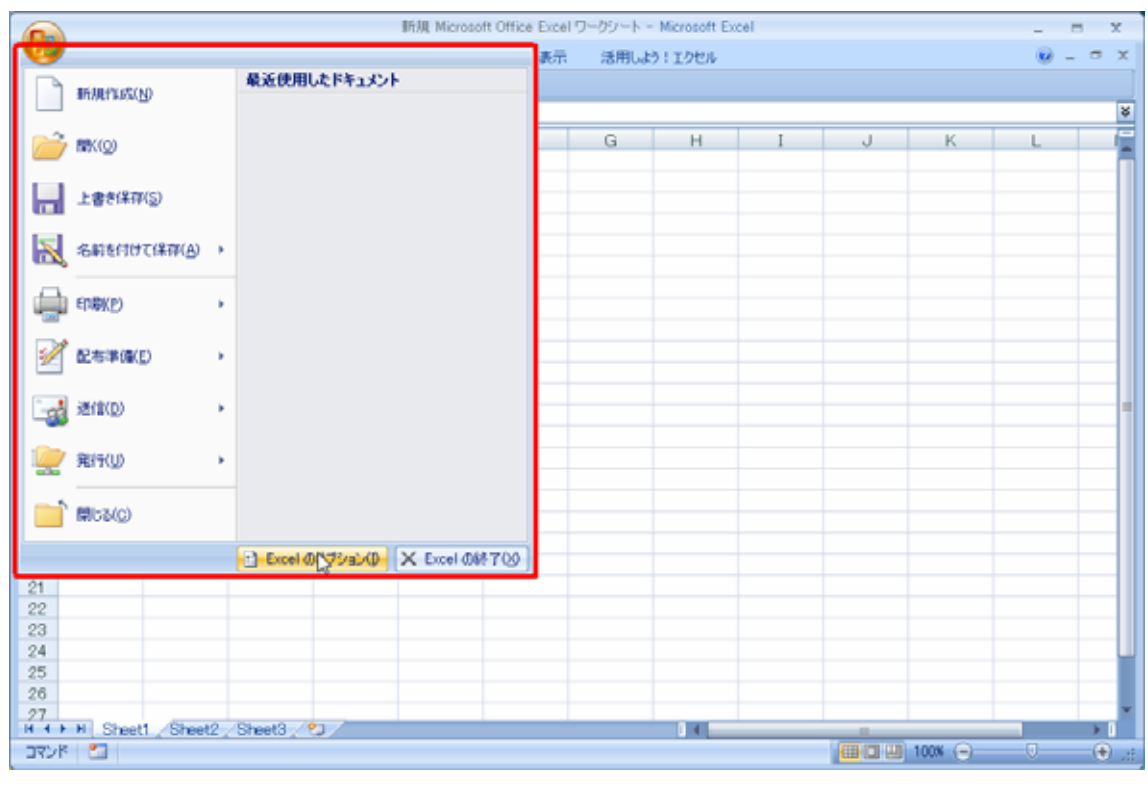

3. [Excel の使用に関する基本オプション] グループの [[開発] タブをリボンに表示する] チェック ボックス をクリックします。

| Excel のオプション                                        |                                                                                                    |
|-----------------------------------------------------|----------------------------------------------------------------------------------------------------|
| 基本設定数式                                              | Excel の基本的なオプションを変更します。                                                                                                    |
| 文章校正                                                | Excel の使用に関する基本オプション                                                                                                    |
| 保存<br>詳細設定<br>ユーザー設定<br>アドイン<br>セキュリティ センター<br>リソース | 図 選択時にミニ ツール パーを表示する(M) ①         マ リアルタイムのブレビュー表示機能を有効にする(L) ①         マ リアルタイムのブレビュー表示機能を有効にする(L) ①         マ 開発1 タブをリボン(注表示する(D) ②         配色(C):       香         オップ ヒントのスタイル(B):       ポップ ヒントに機能の説明を表示する         並べ替え順や連続データ入力設定で使用するリストを作成します:       ユーザー設定リストの編集(Q)         新しいブックの作成時       マ         (使用するフォント(N):       本文のフォント         フォント       マ         新し(い)ートの時室のビュー(D):       国 |
|                                                     | オペック TobleColl (C) (A+CL<br>ブックのシート数(S): 3 ●<br>Microsoft Office のユーザー設定<br>ユーザー名(山): CNPC03<br>Microsoft Office で使用する言語を選択する (言語設定(A)_                                                                                                    |
|                                                     | 画面の配色は<br>Winキャンセルsta<br>実行中のプログラムは、Windows                                                                                                    |

4. **[OK]** をクリックします。

| el のオプション            | ? 💌                                                                                                    |
|----------------------|----------------------------------------------------------------------------------------------------|
| 表本設定                 | Excel の基本的なオプションを変更します。                                                                                                    |
| 文章校正                 | Excel の使用に関する基本オプション                                                                                                    |
| 呆存<br>羊細設定<br>2ーザー設定 | <ul> <li>☑ 選択時(こミニ ツール バーを表示する(M)①</li> <li>☑ リアルタイムのプレビュー表示機能を有効にする(L)①</li> <li>☑ 開発]タブをリボン(こ表示する(D)①</li> <li>配色(Q):</li> <li>■ ローン ((2))     </li> </ul> |
| 7842                 | ボップビントのスタイル(民): ボップビントに機能の説明を表示する ▼                                                                                                    |
| 2キュリティ センター<br>リソース  | 並べ替え順や連続テータヘブ」設定で使用するリストを作成します。<br>新しいブックの作成時                                                                                                    |
|                      | 使用するフォント(M): 本文のフォント ・<br>フォント サイズ(Z): 11 ・<br>新しいシートの既定のビュー(V): 標準ビュー ・<br>ブックのシート数(S): 3 ◆                                                                 |
|                      | Microsoft Office のユーザー設定                                                                                                    |
|                      | ユーザー名(山): CNPC03<br>Microsoft Office で使用する言語を選択する 言語設定(A)                                                                                                    |
|                      | OK Fryzu                                                                                                    |
|                      |                                                                                                    |

5. [開発] をクリックします。

新規 Microsoft Office Excel ワークシート - Microsoft Excel 8 --X 挿入 ページ レイアウト 数式 データ 収蔵 表示 開発 活用しよう ミエクセル ホーム . - -(1 - = C D E F G H I J A1 A В К 2 3 4 5 6 7 8 9 9 10 11 12 13 14 15 16 17 18 19 20 21 22 23 24 25 26 27 H 4 → H Street1 Street2 Street3 ♥ T2 A D O A D ± 1 US (A D U M A 3 - 🕀 .

## 6. [マクロのセキュリティ] をクリックします。

| 9               | **** #3. #*** L(75)L                    | THE Merosoft Office                               |                                                                         | tt Excel          |          | × |
|-----------------|-----------------------------------------|---------------------------------------------------|-------------------------------------------------------------------------|-------------------|----------|---|
| Visual<br>Basic |                                         | 2 570/54<br>デザル、ロートの表示<br>トーサ 音タイアログの東け<br>コントロール | 日<br>日<br>二<br>二<br>二<br>二<br>二<br>二<br>二<br>二<br>二<br>二<br>二<br>二<br>二 | 312#-1<br>3122#-1 |          |   |
| 3               |                                         |                                                   |                                                                         |                   |          |   |
| 4               |                                         |                                                   |                                                                         |                   |          |   |
| 5               |                                         |                                                   |                                                                         |                   |          |   |
| 6               |                                         |                                                   |                                                                         |                   |          |   |
| 7               |                                         |                                                   |                                                                         |                   |          |   |
| 9               |                                         |                                                   |                                                                         |                   |          |   |
| 10              |                                         |                                                   |                                                                         |                   |          |   |
| 11              |                                         |                                                   |                                                                         |                   |          |   |
| 12              |                                         |                                                   |                                                                         |                   |          |   |
| 13              |                                         |                                                   |                                                                         |                   |          |   |
| 15              |                                         |                                                   |                                                                         |                   |          |   |
| 16              |                                         |                                                   |                                                                         |                   |          |   |
| 17              |                                         |                                                   |                                                                         |                   |          |   |
| 18              |                                         |                                                   |                                                                         |                   |          |   |
| 20              |                                         |                                                   |                                                                         |                   |          |   |
| 21              |                                         |                                                   |                                                                         |                   |          |   |
| 22              |                                         |                                                   |                                                                         |                   |          |   |
| 23              |                                         |                                                   |                                                                         |                   |          |   |
| 25              |                                         |                                                   |                                                                         |                   |          |   |
| 26              |                                         |                                                   |                                                                         |                   |          |   |
| 27              | N 00.00 (00.00 (00.00)                  |                                                   | 1.000                                                                   |                   |          | * |
| 3728            | <ul> <li>Druetioneet2oneet3t</li> </ul> |                                                   |                                                                         | 48.4              | 1008 (-) |   |

 7. [信頼できる場所にないドキュメントにマクロが含まれる場合] グループの [マクロの設定] グル ープの [すべてのマクロを有効にする (推奨しません。危険なコードが実行される可能性があり ます)] オプション ボタン をクリックし、[OK]をクリックします。

| セキュリティ センター  |                                                                               | ? 💌   |
|--------------|-------------------------------------------------------------------------------|-------|
| 信頼できる発行元     | マクロの設定                                                                        |       |
| 信頼できる場所      |                                                                               |       |
| アドイン         | <ul> <li>警告を表示せずにすべてのマクロを無効にする(L)</li> <li>驚先をまニースすべてのマクロを無効にする(L)</li> </ul> |       |
| ActiveX の設定  | ○ 音音を表示してすべてのマクロを無効にする(D) ○ デジタル署名されたマクロを除き、すべてのマクロを無効にする(G)                  |       |
| マクロの設定       | ●、すべてのマクロを有効にする(推奨しません。危険なコードが実行される可能性があります)(E)                               |       |
| メッセージ バー     | 開発者向けのマクロ設定                                                                   |       |
| 外部コンテンツ      | ── VBA プロジェクト オブジェクト モデルへのアクセスを信頼する(V)                                        |       |
| プライバシー オプション |                                                                               |       |
|              |                                                                               |       |
|              |                                                                               |       |
|              |                                                                               |       |
|              |                                                                               |       |
|              |                                                                               |       |
|              |                                                                               |       |
|              |                                                                               |       |
|              |                                                                               |       |
|              |                                                                               |       |
|              |                                                                               |       |
|              |                                                                               |       |
|              |                                                                               |       |
|              |                                                                               |       |
|              |                                                                               |       |
|              |                                                                               | キャンセル |

8. [閉じるボタン] をクリックし、Excelを終了します。

|        | 防規 Microsoft Office Excel ワークジート - Microsoft Excel _ ロ |           |                |    |     |       |    |         |      |   | = X    |   |       |
|--------|--------------------------------------------------------|-----------|----------------|----|-----|-------|----|---------|------|---|--------|---|-------|
|        | ホーム                                                    | 挿入        | ページ レイアウト      | 无线 | データ | 校開 表示 | 開発 | 活用しよう!! | エクセル |   |        |   | . = X |
| 10     | - (1 - =                                               |           |                |    |     |       |    |         |      |   |        |   |       |
|        | I4                                                     |           | f <sub>x</sub> |    |     |       |    |         |      |   |        |   | ¥     |
|        | A                                                      | в         | С              | D  | E   | F     | G  | н       | I    | J | K      | L |       |
| 1      |                                                        |           |                |    |     |       |    |         |      |   |        |   |       |
| 2      |                                                        |           |                |    |     |       |    |         |      |   |        |   | _     |
| 3      |                                                        |           |                |    |     |       |    | _       |      |   |        |   | _     |
| 4      |                                                        |           |                |    |     |       |    |         |      |   |        |   | -     |
| 5      |                                                        |           |                |    |     |       |    |         |      |   |        |   |       |
| 7      |                                                        |           |                |    |     |       |    |         |      |   |        |   |       |
| 8      |                                                        |           |                |    |     |       |    |         |      |   |        |   |       |
| 9      |                                                        |           |                |    |     |       |    |         |      |   |        |   |       |
| 10     |                                                        |           |                |    |     |       |    |         |      |   |        |   |       |
| 11     |                                                        |           |                |    |     |       |    |         |      |   |        |   |       |
| 12     |                                                        |           |                |    |     |       |    |         |      |   |        |   |       |
| 13     |                                                        |           |                |    |     |       |    |         |      |   |        |   | - 1   |
| 14     |                                                        |           |                |    |     |       |    |         |      |   |        |   | - 1   |
| 15     |                                                        |           |                |    |     |       |    |         |      |   |        |   | - 1   |
| 10     |                                                        |           |                |    |     |       |    |         |      |   |        |   |       |
| 18     |                                                        |           |                |    |     |       |    |         |      |   |        |   |       |
| 19     |                                                        |           |                |    |     |       |    |         |      |   |        |   |       |
| 20     |                                                        |           |                |    |     |       |    |         |      |   |        |   |       |
| 21     |                                                        |           |                |    |     |       |    |         |      |   |        |   |       |
| 22     |                                                        |           |                |    |     |       |    |         |      |   |        |   |       |
| 23     |                                                        |           |                |    |     |       |    |         |      |   |        |   | _     |
| 24     |                                                        |           |                |    |     |       |    |         |      |   |        |   |       |
| 25     |                                                        |           |                |    |     |       |    |         |      |   |        |   | _     |
| 26     |                                                        |           |                |    |     |       |    |         |      |   |        |   |       |
| 14 4 1 | H Sheet                                                | 1_/Sheet2 | /Sheet3 / 2    |    |     |       |    |         |      |   |        |   |       |
| אעדב   | 20                                                     |           |                |    |     |       |    |         |      |   | 100% 🕤 |   | -• .: |

9. 以上で、Windows Vista + Excel 2007 によるマクロ・セキュリティの設定は終了です。

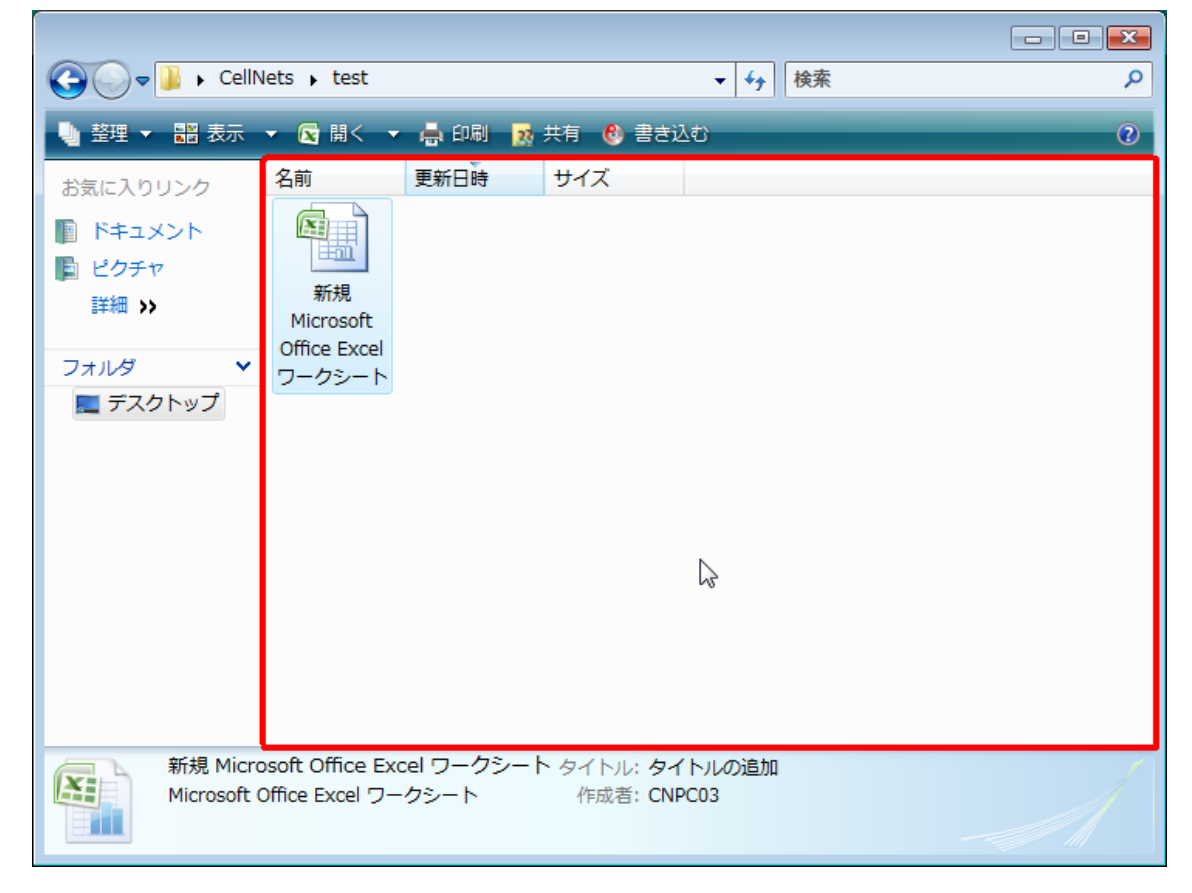